## Perture of the sector of the sector o

 $\triangleright$ 

 $\succ$ 

## 研究生选课操作演示(南中医)

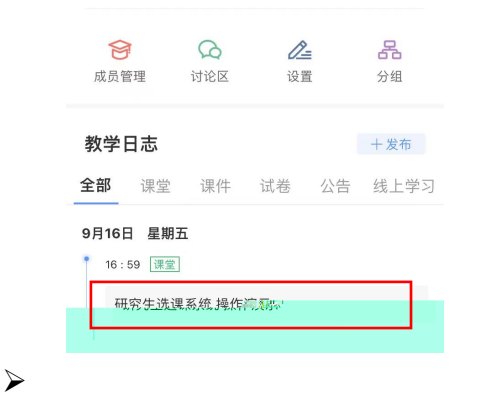

## 课件数据

|        |                     |           | a strategy a                 | lar. s   @ advestments     | 1. 1. 1. 1. 1. 1. 1. 1. 1. 1. 1. 1. 1. 1 |          |                        |
|--------|---------------------|-----------|------------------------------|----------------------------|------------------------------------------|----------|------------------------|
| TT     | 和肉片洗油 医体 温作演于       |           |                              | and a second second second | A REAL PROPERTY A REAL FRAME             |          | * # # 0 4 (**)         |
| 107    | 听允主远咪杀坑 探TF 澳小      |           | Gattetar                     |                            |                                          |          | 0.0.0                  |
| C      | 0                   | 点不懂页数     | 5 88<br>A 1688 -<br>B 1888 - | 05.10 Jam                  | ADDAT                                    |          | ANDERSON CONCERNMENT & |
| 0      | %) 1                | 课件总页数III  | A sum -                      | 05.14 O BRITE              | Annual (Constant)                        | T188.    | · · · · · · ·          |
|        |                     |           |                              | 0 88                       | CONTE ATO                                | 1.       | 1. <u>0</u>            |
|        |                     |           |                              | - 44                       | ANTER ANTER CONTRACT                     | 1        |                        |
|        |                     |           | 1                            |                            | BOAK-IOPEZBICKING                        |          |                        |
|        | ) X X X H 100 K 100 |           | · II                         | 00:00:36                   | •                                        | 00:05:13 | ⊘ ⊾"                   |
| 内容     |                     | <b>13</b> | 秋子<br>                       |                            |                                          |          |                        |
| 19mm   | 研究生选课系统             | 操作演示      | ij                           |                            |                                          |          |                        |
| 8生选课系统 |                     |           |                              |                            |                                          |          |                        |
| 操作演示   |                     |           |                              |                            |                                          |          |                        |
|        |                     |           |                              |                            |                                          |          |                        |

5

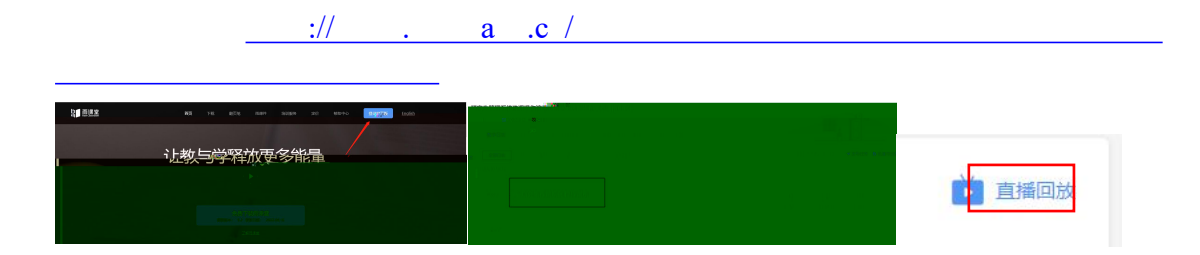